# Virtual ,b,c,Q

,u,‰,',",•,□,Œ CD,Q,Í□ACD-ROM,Ì"à—e,ðfn□[fhfffBfXfNfhf‰fCfu□ã,ÉfRfs□[,·,é,±,Æ,É,æ,Á,Ä•j□",Ì CDfhf‰fCfu,Æ CD-ROM,ðfGf~f…fŒ□[fg,·,éf†□[fefBfŠfefBf\ftfgfEfFfA,Å,·□B ŽÀ□Û,Ì•"—□fhf‰fCfu,É CD-ROM,ª"ü,Á,Ä,¢,È,¢□ó'Ô,Å□AfAfvfŠfP□[fVf‡f",ð 100"{'¬,ÅŽÀ□s,Å,«,Ü,·□B

 $\begin{array}{l} \underline{-\underline{D}} \\ \underline{-\underline{D}} \\ \underline{-\underline{O}} \\ \underline{-\underline{C}} \\ \underline{-\underline{C}} \\ \underline{-\underline$ 

Readme.txt ftf@fCf<,Éf†□[fU□[,©,ç,æ,Šñ,¹,ç,ê,鎿–â,É'Î,·,é‰ñ"š (Q&A □W) ,ª□Ú,Á,Ä,¢,Ü,·□B(Virtual ,b,c fvf□fOf‰f€fOf<□[fv,Å Readme.txt fAfCfRf",ðfNfŠfbfN,µ,Ä,,¾,,¢□B)

### **⊟Љî**:

Virtual CD,Q,ĺŠv–½"I,È CD-ROM *f*G*f*~*f*... *f*Œ□[*f*V*f*±*f*"*f*A*f*v*f*Š*f*P□[*f*V*f*±*f*",Å,·□B*f*n□[*f*h*f*f*f*B*f*X*f*N*f*h*f*‰*f*C*f*u (,Ü,½,ĺ*f*l*f*b*f*g*f*□□[*f*N*f*t*f*@*f*C*f*(*f*T□[*f*o□]) □ã,É"ÁŽê,È<sup>¬3</sup>□kŒ`Ž®,Å CD-ROM *f*C*f*□□[*f*W,ð□ì□¬,µ□A□V,µ,¢‰¼'zCD*f*A*f*C*f*R*f*",ð Virtual CD*f*}*f*I□[*f*W*fffvf* □ *f*O*f*‰*f*€,É'Ç ‰Á,µ,Ü,·□BCD-ROM,ð'T,µ,½,è□ACD-ROM,ð*f*□□[*f*h,µ,½,è□ACD*f*h*f*‰*f*C*f*u,<sup>a</sup>(N"®,·,é,Ì,ð'Ò,·K —v,ĺ, ,è,Ü,¹,ñ□B'¼,Ì CD-ROM*f*A*f*v*f*Š*f*P□[*f*V*f*±*f*",ðŽÀ□s,·,é,½,ß,É CD,ð"ü,ê'O,¦,é•K v,à, ,è,Ü,¹,ñ□BCD-ROM*f*A*f*C*f*R*f*",ð*f*N*f*Š*f*b*f*N,·,é,¾,¯,Å□uŽž,É*f*A*f*v*f*Š*f*P□[*f*V*f*±*f*",<sup>a</sup>(N"®,µ,Ü,·□B

# <@"\,Æf□fŠfbfg

- CD-ROM ,È,µ,ÅŽÀ□s: fn□[fhfffBfXfNfhf‰fCfu□ã,Å CD-ROM ,ÌŽÀ□s,ðfGf~f... fŒ□[fg,µ,Ü,·□B,µ,½,ª,Á,Ä□ACDfhf‰fCfu,É CD-ROM ,ð'}"ü,µ,Ä,¨,•K—v,ĺ, ,è,Ü,¹,ñ□B
- 100 "{'¬: fn□[fhfffBfXfN□ã,Å'¼□Ú CD-ROM,ðŽÀ□s,,é,±,Æ,É,æ,è 100"{'¬,ðŽÀŒ»,µ,Ü,·□B
- fm□[fgŒ^fpf\fRf",É□Å"K: □o'£Žž,É CDfhf‰fCfu,ðŒg'Ñ,·,é•K v,ĺ, ,è,Ü,¹,ñ□B‹M□d,ÈfofbfefŠ,ð CDfhf‰fCfu,ÉŽg,¤•K—v,à, ,è,Ü,¹,ñ□B‰¼'zfhf ‰fCfu,ðf□□[fh,·,é,¾,¯,ÅfAfvfŠfP□[fVf‡f",ª‹N"®,µ,Ü,·□B
- 4. **MOfhf‰fCfu:** ‰¼'zCDftf@fCf (VCDftf@fCf ),ð MOfffBfXfN,ÉŠi"[,μ,Ä,-,¾,³,¢□B,»,¤, ·,ê,Î MOfhf‰fCfu,à ‰¼'zCDfhf‰fCfu,É,Æ,μ,Ä—~—p,Å,«,Ü,·□B
- •¡□" CD-ROMfAfvfŠfP□[fVf‡f",Ì"¯ŽžŽÀ□s: Virtual CD,Q,Í 20'ä,Ü,Å,Ì CDfhf ‰fCfu,ðfGf~f…fŒ□[fg,Å,«,Ü,·□B"¯Žž,ÉŽg,¦,é CD-ROMfAfvfŠfP□[fVf‡f",ª 1,Â,ÉŒÀ,ç,ê,é,Æ,¢,¤•s•Ö,Í,à,¤,,è,Ü,¹,ñ□B
- 6. ^³□**k:** Virtual CD,Q,Í□,□«"\^3□kfGf"fWf",ð"õ,¦,Ä,¢ ,Ü,·□BCDf^fCfgf<,ÌfAfNfZfXŽž,ÉŽ©"®"I,É^3□k‰ð□œ (□,'¬‰ð"€) ,µ,Ü,·□B
- 7. **,¢,Â,àŽèŒ³,É:** *f*n□[*f*h*f*f*Bf*X*f*N□ã,ɉ¼'z CD*f*C*f*□□[*f*W,ð□ì□¬,µ,Ä,¨,¯,Î□A,¨‹C,É"ü,è,Ì CD-ROM,ð,¢,Â,Å,àŽÀ□s,Å,«,Ü,·□B
- ŠÇ—□,µ,â,·,³: Virtual CD,Q,ĺ CD-ROM,©,牽•S‰½□ç,Æ,¢
   ,¤ftf@fCf‹,ðfRfs□[,·,é,í,¯,Å,ĺ, ,è,Ü,¹,ñ□Bʿã,í,è,Éfn□[fhfffBfXfNfhf‰fCfu□ã,É□³Šm,È CD-ROM,ÌfCf□[fWftf@fCf‹,ð□ì□¬,µ,Ü,·□B□ì□¬,Ü,½,ĺ□í□œ,·,é•K—v,³, ,é,Ì,ĺ,± ,ÌfCf□[fWftf@fCf‹,Ì,Ý,Å,·□B
- 9. 100% ŒÝŠ·: Virtual CD,Q,Í□A,·,×,Ä,ÌŽí—Þ,Ì CD-ROMfAfvfŠfP□[fVf‡f",ÆŠ®'S,Ɍ݊·,Å,·□B
- 10. *flfbfgf* □ [*f*N**·@**"\: *f*t*f*@*f*C*f* · *f*T □ [*f*o □ [ □ ã,ɉ¼'z CD*f*A*f*C*f*R*f*",ð □ ì □ ¬, ·, é,± ,Æ,É,æ,è □ A*f*I*f*b*f*g*f* □ [*f*N □ ã,Å CD*f*Š*f* \ □[*f*X,ð · ¤—L,Å,«,Ü,· □ BCD-ROM,ÌŠÇ— □,à □ uŽž,É,Å,«,Ü,· □ B
- 11. **CD fAfŒ[ (CD fWf...[fNf{fbfNfX):** Virtual CD,Q,ĺŠg'£ CDfAfŒ**[** (,Ü,½,ĺ CDfWf... **[**fNf{fbfNfX) ,É'u,«Š`,í,è □ Af†**[**fU**□**[,É,Æ,Á,Ä,ĺŽŸ,Ì,æ,¤,Èf □ fŠfbfg,ª, ,è,Ü,· □ B
  - (1) fT□[fo□[□ã,ÅfTf]□[fg,,é CD-ROM,ÌŒÂ□",Í–³□§ŒÀ,Å,·□B•¨—□fhf ‰fCfu,Ì'ä□",É□¶‰E,³,ê,Ü,¹,ñ□B
  - (2) ,»,Ì'¼,Ìflfbfgf $\Box \Box [fN\langle @"\backslash, \mathcal{E}, \mu, \ddot{A}^{\dot{E}}\&^{o}, ^{a}-p^{\dot{O}}, ^{3}, \hat{e}, \ddot{A}, \phi, \ddot{U}, \cdot \Box B^{*}$ 
    - □E □ufNf‰fCfAf"fg□ã,ÅfNfŠfbfN,·,ê,Î□Ä□¶□v,Æ,¢,¤ VCDfCf□□[fW,ÌŠ®'S,ÈfZfLf…fŠfefB□§Œä
    - □E ŠÇ—□ŽÒ,Ì,½,ß,É"Á•Ê,ÈŠÇ—□fvf□fOf‰f€
    - □E fNf‰fCfAf"fg□ã,ÌŽ©"® VCDfCf□□[fW□X□V,Æfo□[fWf‡f"fAfbfvfOfŒ□[fh
    - □E fNf‰fCfAf"fg,Ì□Ý'è,ªŠÈ'P,É,Å,«,éfVfXfef€

f □ f, □ F,±,ê,ç,Ì‹@"\,ÍVirtual CD,Q,ÌfIfbfgf □ □[fNfo □[fWf‡f",Å,µ,©—~ p,Å,«,Ü,¹,ñ □ BVirtual CD,Q,ÌfIfbfgf □ □[fNfo □[fWf‡f",Í □ AŠw □ Z □ AŠé‹Æ □ AŒö‹¤‹@ŠÖ—p,É □ Å"K,ÌCD-ROMfT □[fo □[,Å,· □ B

- 12. *f‰fsfbfhfLfffbfVf…:* — □ CD*f*h*f‰f*C*f*u,ðŒ©^á,¦,é,æ,¤,É □,'¬‰»,µ,Ü,· □ B
- 13. *fCf"fNfŠf□f"f^f< fLfffbfVf"fO*: □Å□V,Ì*f*C*f*"*f*N*f*Š*f*□*f*"*f*^*fef*N*f*m*f*□*f*W□[,ð□Ì— p,µ,Ü,µ,½□B
- 14. **fNfŠfbfN,P‰ñ:** ^ê"x,ÌfNfŠfbfN,¾,¯,Åf‰fsfbfhfLfffbfVf… ,Ì□Ä□Ý'è,ð□s,¦,Ü,·□B□Ä‹N"®,Ì•K—v,ĺ, ,è,Ü,¹,ñ□B
- 15. *fffBfXfNfXfy*□[*fX*•s—v: *f*‰*f*s*f*b*f*h*f*L*fff*b*f*V*f*... ,ĺ‹M□d,È*f*f*f*B*f*X*f*N*f*X*f*y□[*f*X,ð*f*L*fff*b*f*V*f*...,Ì,½,ß,É"ï,â,µ,Ü,¹,ñ□B
- -³ŒÀ,ÌfTf|□[fg: fTf|□[fg,,éfLfffbfVf...fTfCfY,ÆCDfhf ‰fCfu,Ì□",É□§ŒÀ,ĺ, ,è,Ü,¹,ñ□B
- □,,¢□u"§-¾"x□v: f‰fsfbfhfLfffbfVf...,Ì'¶□Ý,ĺfVfXfef€,É ‰e‹¿,ð‹y,Ú,µ,Ü,¹,ñ,©,ç□A,Ù,©,ÌfLfffbfVf...fvf□fOf‰f€,âfAfvfŠfP□[fVf‡f",ĺ,± ,ê,Ü,Å'Ê,èŽÀ□s,³,ê,Ü,·□B
- 18. CDfuf‰fEfU: CDfuf‰fEfU‹@"\ ,ðŽg,¦,Î□ACD,ÌADPCM□AfI□[fffBfIf`fff"fIf‹□AfAfhfŒfbfVf"fO□AfCf"f^□[fŠ□[fu□ A□»'¢ŽÒ□î•ñ,È,Ç,ðŠm"F,Å,«,Ü,·□B,³,ç,ÉCD-ROM,Ì′′□ìŒ□A"□s"ú□A□ìŽÒ□Afgf ‰fbfN□î•ñ,È,Ç,àŠm"F,Å,«,Ü,·□B
- 19. CDfhf‰fCfu,Ì□«"\f`fFfbfN:
  - fgf‰f"fXftf@□[fŒ□[fg□Ff‰fsfbfhfLfffbfVf...,Ì,±,Ì‹@"\,ðŽg,¦,Î□A,∵Žg,¢,ÌCDfhf ‰fCfu,Ìfgf‰f"fXftf@□[fŒ□[fg,ðʿª`è, ,é,±,Æ,ª,Å,«,Ü,·□Bʿª`è,Ì,³,¢,É,Í□A"àʿ¤,Ìfgf ‰fbfN,Ü,½,ÍŠOʿ¤,Ìfgf‰fbfN,ðʻlʿð,µ□A,P‰ñ,ÌfŠ□[fh, ,½,è,Ìfuf□fbfN□",à1□A16□A 32fZfNf^□[,Ì,¤,¿,¢,,,ê,©,ðʻlʿð,Å,«,Ü,·□B
  - fAfNfZfXf^fCf€□Ff‰fsfbfhfLfffbfVf…,Ì,±,Ì‹@"\,ðŽg,¦,Î□A,¨Žg,¢,ÌCDfhf ‰fCfu,ÌfAfNfZfXf^fCf€,ð□A1/3□A1/2□Aftf‹fXfgf□□[fN,É,Â,¢,Ä'ª'è,Å,«,Ü,·□B
- 20. ŠÈ'P,ÈfZfbfgfAfbfv: ,P•ª,à, ,ê,ÎfCf"fXfg□[f‹,ðŠ®—¹,Å,«,Ü,·□B

### "®□̊‹«,Æ,¨–â,¢□‡,í,¹

"®□̊‹«

1.*f*Rf"*f*s*f*...□[*f*^\_{(<sup>1</sup>)} *f*□[*f*J][*f*T*f*]□[*f*g,ÌPC/ATŒÝŠ·‹@□CNEC PC-9821*f*V*f*Š□[*f*Y□CNEC PC-98 NX*f*V*f*Š□[*f*Y □ECPU□FPentium^È□ã □E*f*□*f*,*f*Š□F16MB^È□ã□i32MB^È□ã□,,□§□j □E*f*n□[*f*h*f*ffB*f*X*f*N‹ó,«—e—Ê□F4MB^È□ã,Ì‹ó,«□B□i‰¹¼'zCD-ROM*f*h*f ‰f*C*f*u,ð□ì□¬,,é‹ó,«—e—Ê,ª•Ê,É•K—v□j □E2"{'¬^È□ã,ÌCD-ROM*f*h*f‰f*C*f*u 2.OS

"ú–{ŒêMicrosoft Windows 95,Ü,½,Í□A"ú–{ŒêMicrosoft Windows 98

,¨–â,¢□‡,í,¹

-{□»•i,¨,æ,Ñ*f*}*f*j*f*...*f*A*f*<,ÉŠÖ,;,é,¨-â,¢□‡,í,¹,͉°<L,Ö,¨Šè,¢,¢,½,µ,Ü,·□B

 Z—F‹à'®fVfXfef€ŠJ" fTf|□[fgfZf"f^□[

 TEL
 03-5476-9802

 Žó•tŽžŠÔ ŒŽ—j□`<à—j□i□j□Õ"ú□A•¾ŽĐ‹x‹Æ"ú□œ,□j</td>
 10:00□`12:00
 13:00□`16:30

 FAX
 03-5476-9886

 "dŽqf□□[f
 vd-info@ssd.co.jp

 Z<Š</td>
 §108-0073
 "Œ<ž"s□`<æŽO"c3-11-36□iŽO"c"ú"Œf\_fCfrf<□j</td>

FAX□A, "Žèކ□A"dŽq*f*□□[ƒ‹,Å,Ì,"–â,¢□‡,í,¹,Ì□Û,Í□A, "Žè□",Å, ·,ª□Aƒ†□[ƒU□[ƒYƒKƒCƒh,É, ,é□ uŠÂ‹«ƒV□[ƒg□v,É•K—vŽ–□€,ð,²‹L"ü,Ì□ã□A,"'—,è,,¾,³,¢□B,Ü,½□A"dĩbîÈŠO,Å,Ì,"– â,¢□‡,í,¹,É'Î,·,é‰ñ"š,Í□A'½□ŽžŠÔ,ª,©,©,é,±,Æ,ª, ,è,Ü,·□B, ,ç,©,¶,ß,²—¹□³,,¾,³,¢□B

# ,u,‰,',",•,□,Œ CD,Q ,ÌfCf"fXfg□[f‹/fAf"fCf"fXfg□[f‹

### Virtual CD,Q ,ÌfCf"fXfg□[f∢

,u,‰,',",•,□,Œ CD,Q,ð*f*R*f*"*f*s*f*…□[*f*^,É*f*C*f*"*f*X*f*g□[*f*<,·,é,É,ĺŽŸ,ÌŽè□‡,Å'€□ì,µ,Ü,·□B

1,u,‰,',",•,□,Œ CD,Q,Ìfvf□fOf‰f€fffBfXfN,ð CDfhf‰fCfu (,½,Æ,¦,Î□AD:),É'}"ü,µ,Ü,·□B 2 fXf^□[fgf□fjf...□[,æ,è□mftf@fCf<-¼,ðŽw'è,µ,ÄŽÀ□s(R)□n,ð'l'ð,µ□AfefLfXfgf{fbfNfX,É d:\setup ,Æ"ü—ĺ,µ,Ü,· (fhf‰fCfu,ª D:^ÈŠO,Ì□ê□‡,É,Í d:,Ì'ã,í,è,É,»,Ìfhf‰fCfu-¼,ð"ü—ĺ,µ,Ü,·)□B 3 □mOK□n,ðfNfŠfbfN,µ□A‰æ–Ê,ÌŽwަ,É□],Á,Ä,u,‰,',",•,□,Œ CD,ÌfCf"fXfg□[f<,ðŠ®— ¹,µ,Ü,·□B

### Virtual CD,Q ,Ì*f*A*f*"*f*C*f*"*f*X*f*g□[*f*∢

,u,‰,',",•,□,Œ CD,Q,ð*f*R*f*"*f*s*f*…□[*f*^,©,ç□í□œ,·,é,É,ĺŽŸ,ÌŽè□‡,Å'€□ì,µ,Ü,·□B

1 ,u,‰,',",•,□,Œ CD,Q,̃vƒ□ƒOƒ‰ƒ€ƒOƒ<□[ƒv,Å ,u,‰,',",•,□,Œ CD,Q,̃Aƒ"ƒCƒ"ƒXƒg□[ƒ<ƒAƒCƒRƒ",ðƒ\_ƒuƒ<ƒNƒŠƒbƒN,µ,Ü,·□B 2 ‰æ–Ê,ÌŽwަ,É□],Á,Ä ,u,‰,',",•,□,Œ CD,Q,̃Aƒ"ƒCƒ"ƒXƒg□[ƒ<,ðŠ®—¹,µ,Ü,·□B

*f* □ *f*,: ,u,‰,',",•, □,Œ CD,Q,ð*f*V*f*X*f*e*f*€,©,犮'S,É □ í □ œ,·,é,É,Í*f*R*f*"*f*s*f*... □[*f*^,ð □ Ä<N"®,·,é•K— v,ª, ,è,Ü,· □B

## VCD *ftf@f*C*f*⟨,Ì□ì□¬

,u,‰,',",•,□,Œ CDfvf□fOf‰f€,ÌfCf"fXfg□[f<,ª□³□í,ÉŠ®—¹,µ,½Œã,Å,u,‰,',",•,□,Œ CDfvf□fOf‰f€fOf<□[fv,æ,è,u,‰,',",•,□,Œ CDfAfCfRf",ðf\_fuf<fNfŠfbfN,·,é,Æ□A,u,‰ ,',",•,□,Œ CDf}fl□[fWff,ª<N"®,µ,Ü,·□B,u,‰,',",•,□,Œ CDf}fl□[fWfffEfBf"fhfE,Ìfc□[f<fo□[,Å□mVCD,Ì□\'z□nf{f^f",ðfNfŠfbfN,·,é,Æ□mVCD,Ì□\ 'z□nf\_fCfAf□fOf{fbfNfX,ª•\ަ,³,ê,Ü,·□B

#### fRfs⊡[Œ³

CD-ROM(C): Œ³,Ì CD-ROM,ð'}"ü, ,é CD-ROM*f*h*f‰f*C*f*u,Å, ⊡B

#### fRfs□[□æ

fn [fhfffBfXfN(H): ‰¼'zCDfCf □ [fWftf@fCf‹,ð•Û'¶,·,éfn □[fhfffBfXfNfhf‰fCfu-¼,Å,·□B ftf@fCf‹-¼(F): ‰¼'zCDfCf □ [fWftf@fCf‹,Ì-¼'O,Å,·□B VCD,Ì □à-¾(R): ‰¼'zCD,Ì □à-¾,Å,·□B,±,±,É"ü—ĺ,·,é□à-¾,ª,u,‰,',",•,□,Œ CDf}fl□[fWfffEfBf"fhfE,'n¼'zCDfAfCfRf",̉°,É•\ަ,³,ê,Ü,·□B ffftfHf‹fgVCDfhf‰fCfu(D): ‰¼'zCDfAfCfRf",ðf\_fuf‹fNfŠfbfN,µ,½,Æ,«,É,u,‰ ,',",•,□,Œ CDf}fl□[fWff,ª,»,ê,ð'}"ü,·,éfhf‰fCfu,Å,·□B fff□[f^\*3 □ k,ðŽg,¤(P): CD-ROMff□[f^,ð^3 □ k,·,é,©,Ç,¤,©,Æ □A^3 □ k•û-@,ðŽw'è,µ,Ü,·□B

## ‰¼'zfhf‰fCfu□",Ì□Ý'è

ftf@fCf<f□fjf...□[,Å□mCD fhf‰fCfu,ÌŒÂ□",Ì□Ý'è(N)□n,ð'l'ð,·,é,Æ□A,u,‰,',",•,□,Œ CD,Q,Å□\'z,·,鉼'zfhf‰fCfu,Ì□Å'åŒÂ□",ð□Ý'è,Å,«,Ü,·□BfefLfXfgf{fbfNfX,É□"Žš,ð"ü ĺ,µ,Ä[OK],ðfNfŠfbfN,µ,Ä,,¾,³,¢□B

 $f \Box f$ ,: • $\ddot{I} \Box X$ ,µ,½CDfhf‰ $fCfu \Box$ ",ð—LŒø,É,·,é,É,Í $\Box AfRf$ "fsf...  $\Box$ [ $f^{,}$ ,ð  $\Box$ Ä<N"®,·,é•K—v,ª, ,è,Ü,· $\Box$ B.

## VCD ftf@fCf∢,Ì□í□œ/'ljÁ

### VCD ftf@fCf‹,Ì□í□œ

#### VCD ftf@fCf‹,Ì'ljÁ

## •Ò□W/•\ަ

 $,u, ‰, `, ", \bullet, \Box, \mathfrak{C} CDf \} f |\Box [fWff, \hat{I} \bullet \hat{O} \Box Wf \Box f j f \dots \Box [, \ddot{U}, \frac{1}{2}, \hat{I} \bullet \langle \check{Z} | f \Box f j f \dots \Box [, \mathring{A} \check{Z} \ddot{Y}, \hat{I}, \pm, \mathcal{A}; a, \mathring{A}, «, \ddot{U}, \cdot \Box B]$ 

### •Ò□W ('}"ü)

,Ü,,‰Efpflf‹,Å VCDfAfCfRf",ðʻlʻð,µ□A□¶fpflf‹,'n¼ʻzfhf ‰fCfu,ðʻlʻð,µ,Ä,©,ç•Ò□Wf□fjf…□[,Å□m'}"ü(l)□n,ðʻlʻð,µ,Ü,·□Bʻlʻð,µ,½ VCD,ð ,u,‰,',",•,□,Œ CDf}fl□[fWff,ª‰¼ʻzCD-ROM fhf‰fCfu,É'}"ü,µ,Ü,·□B f□f,: '}"ü,µ,½ CD-ROM,ÉŽ©"®□Ä□¶‹@"\,ª, ,é□ê□‡,É,Í,·,®,É□Ä□¶,³,ê,Ü,·□B

#### •Ò□W (Žæ,è□o,µ)

‰¼'zƒhƒ‰ƒCƒu,©,ç VCD,ðŽæ,è□o,·,É,Í□A□¶ƒpƒlƒ‹,'n¼'zƒhƒ ‰ƒCƒu,ð'l'ð,µ□A•Ò□Wƒ□ƒjƒ…□[,Å□mŽæ,è□o,µ(E)□n,ð'l'ð,µ,Ü,·□B

#### ∙\ަ

•\Ž\f ]  $f_j = f_j = [, A_f R_f \} f^* f_h, \delta' I'\delta, \cdot, e, \pm, \mathcal{F}, E, \infty, A, A = A • \Z + f, = [f_h, \delta • I = X, \mu, 1/2, e = A f c = [f < f o = [, I • \Z + \mathcal{F}, A^*, N • \Z + \mathcal{F}, \delta = 0, e'O, |, 1/2, e = A V C D f A f C f R f^*, I f T f C f Y, \delta' I'\delta, A, «, U, · = B$ 

# f‰fsfbfhfLfffbfVf…

f‰fsfbfhfLfffbfVf...,ĺf†fj□[fN,ÈCD-ROMfLfffbfVf"fOf†□[fefŠfefB□[fvf□fOf‰f€,Å,·□B,±,Ìfvf□fOf‰f€,ĺŒø—¦,Ì□,,¢□ufCf"fNfŠf□f"f^f<fLfffbfVf"fO□vfAf<fSfŠfYf€,ð□Ì—p,µ,Ä,¢,Ü,·□B"®"I,ÈfLfffbfVf...f}fI□[fWf□f"fgfVfXfef€,É,æ,è□AfRf"fsf... □[f^,ð□Ä<N"®,·,é,±,Æ,È,□Af‰fsfbfhfLfffbfVf...,Ì□Ä□Ý'è,ð□s,¤,±,Æ,ª‰Â"\ ,Å,·□BfLfffbfVf...fhf‰fCfu□AfLfffbfVf...fTfCfY,Æ,à,É□§ŒÀ,ª,È,¢,Ù,©□ACDfuf ‰fEfU□ACD'ª'è—pfc□[f<,à•t'®,µ,Ä,¢,Ü,·□B

#### f‰fsfbfhfLfffbfVf...,Ì"Á'¥

- 1. **f‰fsfbfhfLfffbfVf…: •**<sup>¨</sup>—□CDfhf‰fCfu,ðŒ©^á,¦,é,æ,¤,É□,'¬‰»,µ,Ü,·□B
- 2. *fCf"fNfŠf□f"f^f< fLfffbfVf"fO*: □Å□V,Ì*f*C*f*"*f*N*f*Š*f*□*f*"*f*^*f{fefNfmf*□*f*W□[,ð□Ì p,µ,Ü,µ,½□B
- **fNfŠfbfN,P‰ñ:** ^ê"x,ÌfNfŠfbfN,¾,<sup>¬</sup>,Åf‰fsfbfhfLfffbfVf... ,Ì□Ä□Ý'è,ð□s,¦,Ü,·□B□Ä‹N"®,Ì•K—v,ĺ, ,è,Ü,¹,ñ□B
- fffBfXfNfXfy□[fX•s—v: f‰fsfbfhfLfffbfVf... ,ĺ‹M□d,ÈfffBfXfNfXfy□[fX,ðfLfffbfVf...,Ì,½,ß,É"ï,â,µ,Ü,¹,ñ□B
- -³ŒÀ,ÌfTf|□[fg: fTf|□[fg,,éfLfffbfVf...fTfCfY,ÆCDfhf ‰fCfu,Ì□",É□§ŒÀ,Í, ,è,Ü,¹,ñ□B
- □,,¢□u"§-¾"x□v: f‰fsfbfhfLfffbfVf...,Ì'¶□Ý,ĺfVfXfef€,É ‰e‹¿,ð‹y,Ú,µ,Ü,¹,ñ,©,ç□A,Ù,©,ÌfLfffbfVf...fvf□fOf‰f€,âfAfvfŠfP□[fVf‡f",ĺ,± ,ê,Ü,Å'Ê,èŽÀ□s,³,ê,Ü,·□B
- 7. **CDfuf‰fEfU:** CDfuf‰fEfU‹@"\,ðŽg,¦,Î□ACD,É‹L<sup>~</sup>^,³,ê,½□î•ñ,Ì"à—e,ðŠm"F,Å,«,Ü,·□B
- 8. **□«"\f`fFfbfN:** CDfhf‰fCfu,Ìfgf‰f"fXftf@□[fŒ□[fg□AfAfNfZfXf^fCf€,È,Ç,Ì□«"\ ,ð□A"à'¤,Ìfgf‰fbfN□AŠO'¤,Ìfgf‰fbfN□A1/3□A1/2□Aftf‹fXfgf□□[fN,É,Â,¢ ,Ä'ª'è,µ,Ü,·□B

### fCf"fNfŠf□f"f^f‹fLfffbfVf"fO

f‰fsfbfhfLfffbfVf... ,ĺ□AfCf"fNfŠf□f"f^f<fLfffbfVf"fO□AfV□[fPf"fVfff<fLfffbfVf"fO□Af ‰f"f\_f€fLfffbfVf"fO□AfffBfŒfNfgfŠ□[fLfffbfVf"fO,ðŽg,¤,±,Æ,É,æ,è□ACDfhf ‰fCfu,Ì□«"\,ðŒ€"I,É□,,ß,Ü,·□B

 $\begin{array}{l} \mathsf{CD}\text{-}\mathsf{ROM}, & \hat{f}f = [f^, ^a - \mathsf{v}_{<} ], & \hat{e}, & \hat{e}, & \hat{e}, & \hat{f} = f \\ f & f \\ f & f \\$ 

### •t<sup>~</sup>^ A: CDfI□[fffBfI,ÌVCD,ð□ì,é

CDfI□[fffBfI,©,çVCD,ð□ì□¬,·,é,É,Í□AVirtual

CDf}fI=[fWff,I]CDfI=[fffBfI, $\odot$ ,cVCD, $\delta$ =1, $\epsilon$ ]fAfCfRf", $\delta fNfSfbfN$ , $\mu$ , $\ddot{a}$ , $3^{*}$ ,s,c=B

VCD(CD*f*I□[*f*f*f*B*f*I),É□',«□ž,Ý,½,¢*f*g*f* 

‰fbfN,ÆftfH□[f}fbfg,ðʻl'ð,µ□A‹L¯^¯□æ,ÌVCDftf@fCf‹–¼,ðŽw'è,µ,Ä,©,ç[~^‰¹ŠJŽn] ,ðfNfŠfbfN,µ,Ü,·□B~^‰¹,ª□I,í,é,Æ□AVirtual CDf}fl□[fWff,É□V,µ,¢VCDfAfCfRf",ª'Ç ‰Á,³,ê,Ü,·□B

,²'□^Ó: f^fXfNfo□[,̉E'¤,É, ,é[f{fŠf...

[f€fRf"fgf □ [f<]fAfCfRf", ðf\_fuf<fNfŠfbfN,µ,Ä□A[f{fŠf... [f€fRf"fgf □ [f<]fEfBf"fhfE,ð•\Ž|,³,1,Ä,,¾,³,¢ □B,³,ç,É □ fjf... □[,É, ,é[flfvfVf‡f"] ,©,ç[fvf □ fpfefB],Ö,Æ □i,Ý,Ü,· □B,±,Ì[fvf □ fpfefB]fEfBf"fhfE,Å □A,Ü,,[‰1---Ê,Ì'2 □®] ,ì,¤,¿["^‰1],ðfNfŠfbfN,µ,Ü,· □B,³,ç,É □ A[CDf1 □ [fffBf1],ðf`fFfbfN,µ,Ä[OK] ,ðfNfŠfbfN,µ,Ü,· □B[CDf1 □ [fffBf1],³f`fFfbfN,³,ê,Ä,¢,È,¢,Æ □A,Â,Ü,è--LŒø,É,³,ê,Ä,¢ ,È,¢,Æ □A<sup>^</sup>,<sup>1</sup>,Å,«,Ü,1,ñ □ B[f{fŠf... □ [f€fRf"fgf □ □ [f<],É,",¯,é[CDf1 □ [fffBf1],Ìf{fŠf... □ [f€,Ì'å,«,³,Í □ AVCD(CDf1 □ [fffBf1],̉1--Ê,¨,æ,щ1Ž¿,ɉe<¿,ð--^,¦,Ü,· □ BŽÀ □ Û,ÉŽŽŒ±"I,È<sup>^</sup>,<sup>™</sup>,ð,µ,Ä,Ý,Ä □ A □ Å - Ç,Ìf{fŠf... □ [f€,ð`T,µ,Ä,Ý,é,Æ--Ç,¢ ,Å,µ,å,¤ □ B,È,¨ □ AVCD(CDf1 □ [fffBf1] □ 1 □ ¬Žž,É,Í □ A □ Å -,̉1Ž¿,Å<sup>^</sup> ‰1,·,é,½,ß □ ACDf1 □ [fffBf1,¾,¯,ð°ê'è,ÌfŒfxf<,É'2 □ ®,µ □ A,Ù,©,I‰1 □ if}fCfN □ Af ‰fCf"fCf" □,È,Ç,̉1-Ê,ð □ Å □ ¬,ÉfZfbfg,µ,Ä,¨,,±Æ,ð,¨Š©,ß,µ,Ü,· □ B

Virtual

 $\begin{array}{l} CD, @, cCDfl [fffBfl, \delta = A = \P, \cdot, e, A = A [CDfl = [fffBfl]fAfCfRf", \delta f_fuf < fNf ŠfbfN, \mu, Ü, \cdot = B Virtual CDf fl = [fWff, a, w, e, \delta w'/4'zfhf fl fCfu, E' f'", \mu, Ü, \cdot = B fRf" fsf ... \\ = [f^, EfAfvf ŠfP = [fVf f f" = uCDfvf @ = [f_{\mu} = [uv, a fCf" fXfg = [f <, 3, e, A, e, e] \\ e = 1 = A CDfvf @ = [f_{\mu} = [, [w = 1 / w + 1 / w + 1$ 

,æ,, ,鎿–â

 CDfl□[fffBfl,©,çVCD,ð□ì□¬,·,é,±,Æ,ª,Å,«,Ü,¹,ñ□B
 [~^‰¹fRf"fgf□□[f<]fEfBf"fhfE,Å□ACDfl□[fffBfl,ðʻl'ð,µ,È,¯,ê,Î,È,è,Ü,¹,ñ□B,±,Ì,Ù,©□A[~^ ‰¹fRf"fgf□□[f<]fEfBf"fhfE,Ì[□,"x,È□Ý'è]fEfBf"fhfE,Å[~^‰¹"ü—ĺf,fjf^□[] ,àf`fFfbfN,µ,Ü,·□B,»,ê,Å,à‰ðC,µ,È,¢□ê□‡,É,Í□A[fTfEf"fhfCfR□[f\_□[] ,ÅCDfl□[fffBfl,©,ç~^‰¹,µ,Ä,Ý,Ä,,¾,³,¢□B~^‰¹,Å,«,È,¢□ê□‡,É,Í□AfTfEf"fhfJ□[fh,ª‹@"\ ,µ,Ä,¢,Ü,¹,ñ□BfTfEf"fhfJ□[fh,Ìf}fjf... fAf<,ðŽQ□Æ,·,é,©□Afn□[fhfEfFfA,Ìf□□[fJ□[,É'Š'k,µ,Ä,,¾,³,¢□B</li>

[~^‰¹fRf"fgf□□[f‹],ð‹N"®,·,é,É,Í: Virtual CD,Ì[CDfI□[fffBfI,©,ç,ÌVCD□ì□¬],Å[f{fŠf... □[f€fRf"fgf□□[f‹],ðfNfŠfbfN,µ,Ü,·□BŽŸ,É[fIfvfVf‡f"],ðfNfŠfbfN□A,³,ç,Éf□fjf... □[,©,ç[fvf□fpfefB],ð'I,Ñ,Ü,·□B[fvf□fpfefB],ÌfEfBf"fhfE,Å[~^‰¹],ð'I'ð□A[CDfI□[fffBfI] ,ð'I,Ñ□A[OK],ðfNfŠfbfN,µ,Ü,·□B

[□,"x,È□Ý'è],ð□s,¤,É,Í: [<sup>~</sup>^‰¹fRf"fgf□□[f‹]fEfBf"fhfE,Å□A[□,"x,È□Ý'è] ,ðfNfŠfbfN,µ,Ü,·□B

[fTfEf"fhfŒfR□[f\_□[]fAfvfŠfP□[fVf‡f",ðŽÀ□s,·,é,É,ĺ: f□fjf… □[fo□[,É, ,é[fXf^□[fg]f{f^f",ðfNfŠfbfN,µ□A[fvf□fOf ‰f€]□A,³,ç,É[fAfNfZfTfŠ□[]□A[f}f<f`f□fffBfA],Ӕ□i,ñ,Å□A[fTfEf"fhfŒfR□[f\_□[] ,ð'l,Ñ,Ü,·□B

 fRf"fsf...□[f^,ÉCDfvfŒ□[f,□[,\*fCf"fXfg□[f‹,\*,ê,Ä,¢,È,¢□B [fRf"fgf□□[f<fpflf‹],©,ç[fAfvfŠfP□[fVf‡f",Ì'ljÁ,Æ□í□œ] ,ð'I,Ñ,Ü,·□B[Windowsftf@fCf‹]f^fO,ð'I,Ñ□A[f}f‹f`f□fffBfA],ðf\_fuf<fNfŠfbfN,µ,½, ,Æ □A[CDfvfŒ□[f,□[],\*, ,é□ê□‡,É,Í[CDfvfŒ□[f,□[] ,ð□A,È,¢□ê□‡,É,Í[f□fffBfAfvfŒ□[f,□[],ðf`fFfbfN,µ,Ä,©,ç[OK],ðfNfŠfbfN,µ,Ü,·□B,±,¤ ,,;ê,Î□AfRf"fsf...□[f^,ÉCD□Ä□¶—p,Ìf\ftfgfEfFfA,\*fCf"fXfg□[f‹,\*,ê,Ü,·□B